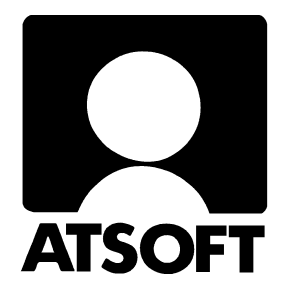

# ASTERI LASKUTUS

# WINDOWS-OHJELMA

# Vuosipäivitys 22.9.2003

Atsoft Oy Mäkinen

Malminkaari 21 B 00700 HELSINKI http://www.atsoft.fi 
 Keskus
 (09)
 350
 7530

 Fax.
 (09)
 351
 5532

 Neuvonta
 (09)
 350
 75320

Päivystykset: 0400 316 088, 0400 505 596, 0500 703730 email: atsoft@atsoft.fi

# SISÄLLYSLUETTELO

| 1 | PÄIVITYKSEN SISÄLTÖ                            | 3    |
|---|------------------------------------------------|------|
| 2 | 2 PÄIVITYKSEN ASENTAMINEN                      | 3    |
| 3 | <b>UUDET TOIMINNOT</b>                         | 4    |
|   | 3.1. ETÄTUKI                                   | 4    |
|   | 3.2. VANHOJEN LASKUJEN POISTAMINEN             | 4    |
|   | 3.3. VANHOJEN LASKUJEN UUDELLEENTULOSTUS       | 5    |
|   | 3.4. KORTISTOISSA                              | 6    |
|   | 3.5. LASKUTUSPÄIVÄKIRJASSA                     | . 11 |
|   | 3.6. YRITYKSEN NIMI JA TULOSTUSPÄIVÄ           | . 11 |
|   | 3.7. LOPPUSUMMAA EI TILISIIRTOON               | . 12 |
|   | 3.8. VIRHEELLISEN PÄIVÄMÄÄRÄN ETSINTÄ          | . 13 |
|   | 3.9. LOPETTAMINEN PULMATILANTEESSA             | . 14 |
| 4 | LÄHETELASKUTUSOSAN UUDET TOIMINNOT             | . 15 |
|   | 4.1. ASIAKASKOHTAINEN TUOTEKORTISTO/HINNASTO   | . 15 |
|   | 4.1.1. KORTISTOJEN PERUSTAMINEN                | 16   |
|   | 4.1.2. KÄYTTÖ                                  | . 17 |
|   | 4.1.3. TILASTOT                                | . 17 |
|   | 4.2. SARJALASKUTUKSESSA                        | . 18 |
|   | 4.3. HIERARKIA POSTI XML:SSÄ                   | . 19 |
| 5 | 5. REMOTEUS ETÄTUKI                            | . 20 |
|   | LAITTEISTOVAATIMUKSET REMOTEUS ETÄTUKEEN       | . 20 |
|   | Remoteuksen tietoturva                         | . 20 |
|   | Remoteuksen asentaminen                        | . 21 |
|   | SOVI TUKITAPAHTUMASTA ATSOFTIN NEUVOJAN KANSSA | . 21 |
|   | Remoteuksen käynnistäminen                     | . 21 |
|   | REMOTEUS YHTEYDEN AVAAMINEN                    | . 22 |
|   | Remoteus yhteys aukeaa                         | . 23 |
|   | LISÄTIETOA REMOTEUS ETÄTUESTA                  | . 23 |

# 1 PÄIVITYKSEN SISÄLTÖ

Lähetämme ohessa Asteri Windows Laskutuksen vuosipäivityksen 22.9.2003.

Päivitys sisältää rompun, jossa on uusi ohjelmaversio, ja tämän ohjevihkosen.

Ohjelman uudet ominaisuudet on lueteltu kappaleessa 3. Lähetelaskutuksen tulleet uudet ominaisuudet kappaleessa 4. Uutta ohjelmaversiota ei ole pakko asentaa heti, mutta suosittelemme sen asentamista, koska silloin saat hyödyksesi viimeaikaisen ohjelmakehityksen tulokset.

# 2 PÄIVITYKSEN ASENTAMINEN

Laitettuasi rompun cd-asemaan saat näkyviin oheisen alkuvalikon. Klikkaile painikkeita nuoliohjeiden mukaan.

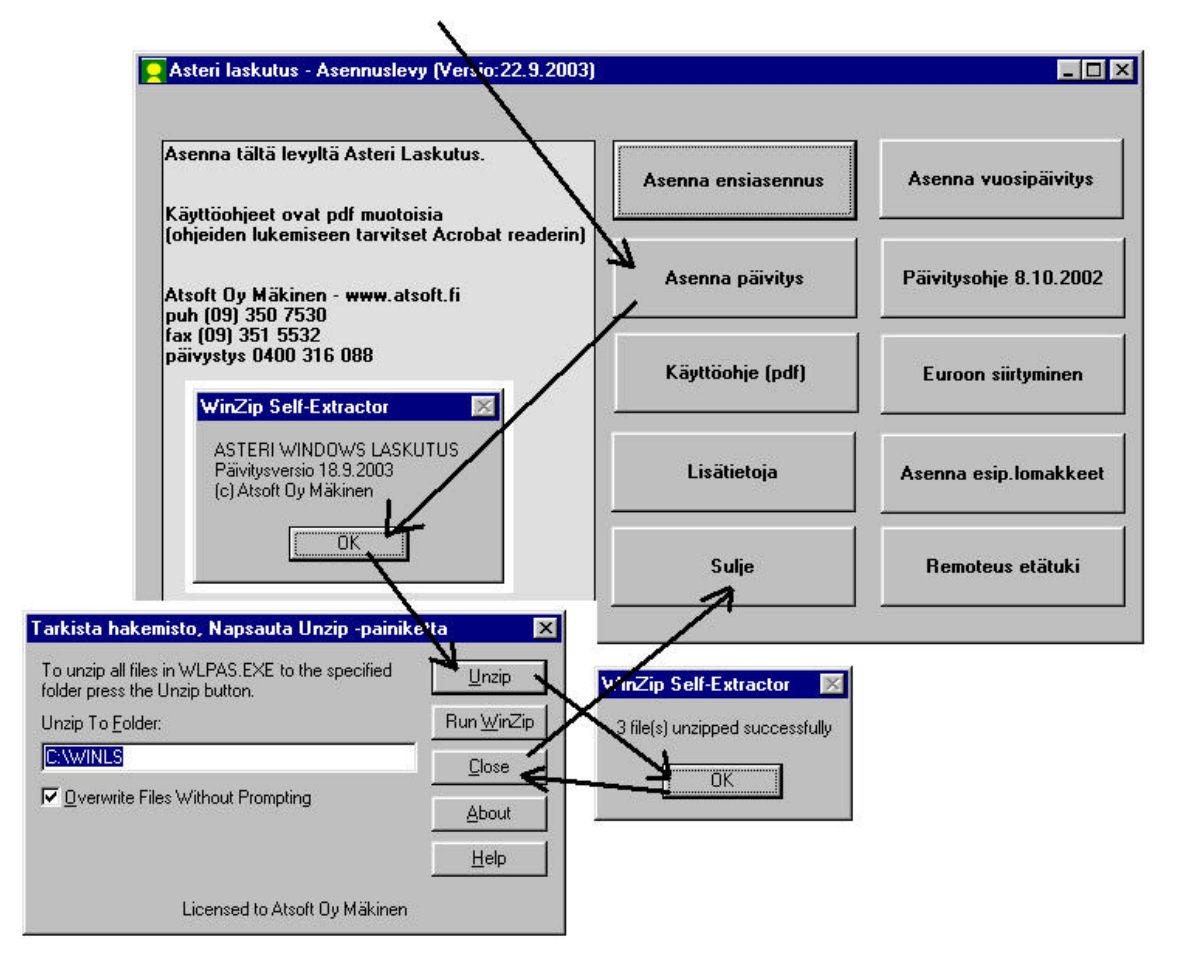

# **3 UUDET TOIMINNOT**

Edellinen vuosipäivitys lähetettiin 8.10.2002. Sen jälkeen ohjelmaan on tullut mm. seuraavia uusia ominaisuuksia:

## **3.1. ETÄTUKI**

Jos Sinulla on ohjelman käyttöön liittyvä pulma, joka ei ratkea normaalissa puhelin- tai sähköpostineuvonnassa Atsoftin kanssa, voit hyötyä etätuesta. Etätukea voit saada, jos tietokoneessasi on nettiyhteys. Sinun luvallasi Atsoftin neuvoja voi puhelun aikana kytkeytyä koneeseesi ja nähdä kuvaruutusi sisällön ja käyttää tietokonettasi sovitun istunnon ajan. Näin pulma saadaan nopeammin ratkaistuksi.

#### 3.2. VANHOJEN LASKUJEN POISTAMINEN

Yrityksen laskutustietokannat -ikkunassa on nyt **Tiedosto**|**Poista monta vanhaa laskua** -toiminto, jolla voit poistaa kaikki ne kokonaan maksetut laskut, joissa laskunnumero, laskunpäivä, eräpäivä tai laskuntunniste on määräämälläsi välillä. Laskut poistuvat niin laskunsyöttö- kuin reskontratyövaiheestakin. Niistä ei myöskään saa enää tilastoja tms. Varmuuden vuoksi ennen poistamista alkuperäinen aineistosi kopioituu kovalevylle yrityksen laskutuskansioon, esimerkiksi c:\winls\firma-kansioon: esim. firma.wls kopioituu firma.001:ksi, seuraavalla poistokerralla firma.002:ksi jne. Varsinainen poiston jälkeinen siivottu aineisto on poistamisen jälkeen edelleen alkuperäisellä nimellä, esimerkiksi firma.wls. Lopuksi ohjelma vielä tiivistää tietokannan, eli laskutustietokanta tai aineiston varmuuskopio mahtuu paremmin korpulle.

| Palauta varmuuskopio<br>Palauta varmuuskopio<br>Korjaa reskontra (invalid use of l<br>Poista <u>m</u> onta vanhaa laskua | Alkupvm         Loppupvm           NULL)         26.11.1996         17.9.2003                                                                                                    |
|----------------------------------------------------------------------------------------------------|----------------------------------------------------------------------------------------------------|
| Lopeta                                                                                                    | anhoien laskuien poistaminen                                                                                                    |
|                                                                                                    | Poistetaan vanhoja laskuja, jotka ovat reskontran mukaan kokonaan<br>maksettuja. HUOM! Laskut poistuvat kokonaan, eli et saa niistä enää<br>tilastoja. Tosin vanhakin aineisto jää talteen kovalevylle: esimerkiksi<br>firma.wls-nimisen aineiston poistamaton versio jää talteen nimelle firma.001,<br>firma.002, firma.003 jne. |
| <u>U</u> usi <u>A</u> vaa                                                                                                | Poistetaan maksetut laskut, joissa<br>Laskun pym                                                                                                    |

#### 3.3. VANHOJEN LASKUJEN UUDELLEENTULOSTUS

Nyt saat avattua vanhan laskun "avaa korjattavaksi" -painikkeesta, vaikka laskuun olisi tullut suorituksia. Näin saat tulostettua laskun uudelleen aivan alkuperäisen näköisenä. Laskuun et pysty kuitenkaan tallentamaan muutoksia, jos se ei ole täysin avoin.

#### 3.4. KORTISTOISSA

**Muokkaa**|**Muuta tietoa** –toiminnolla saat nyt muutettua tekstin hyvin monipuolisesti erilaisilla tavoilla, esimerkiksi isoiksi tai pieniksi kirjaimiksi, erisnimeksi jne.

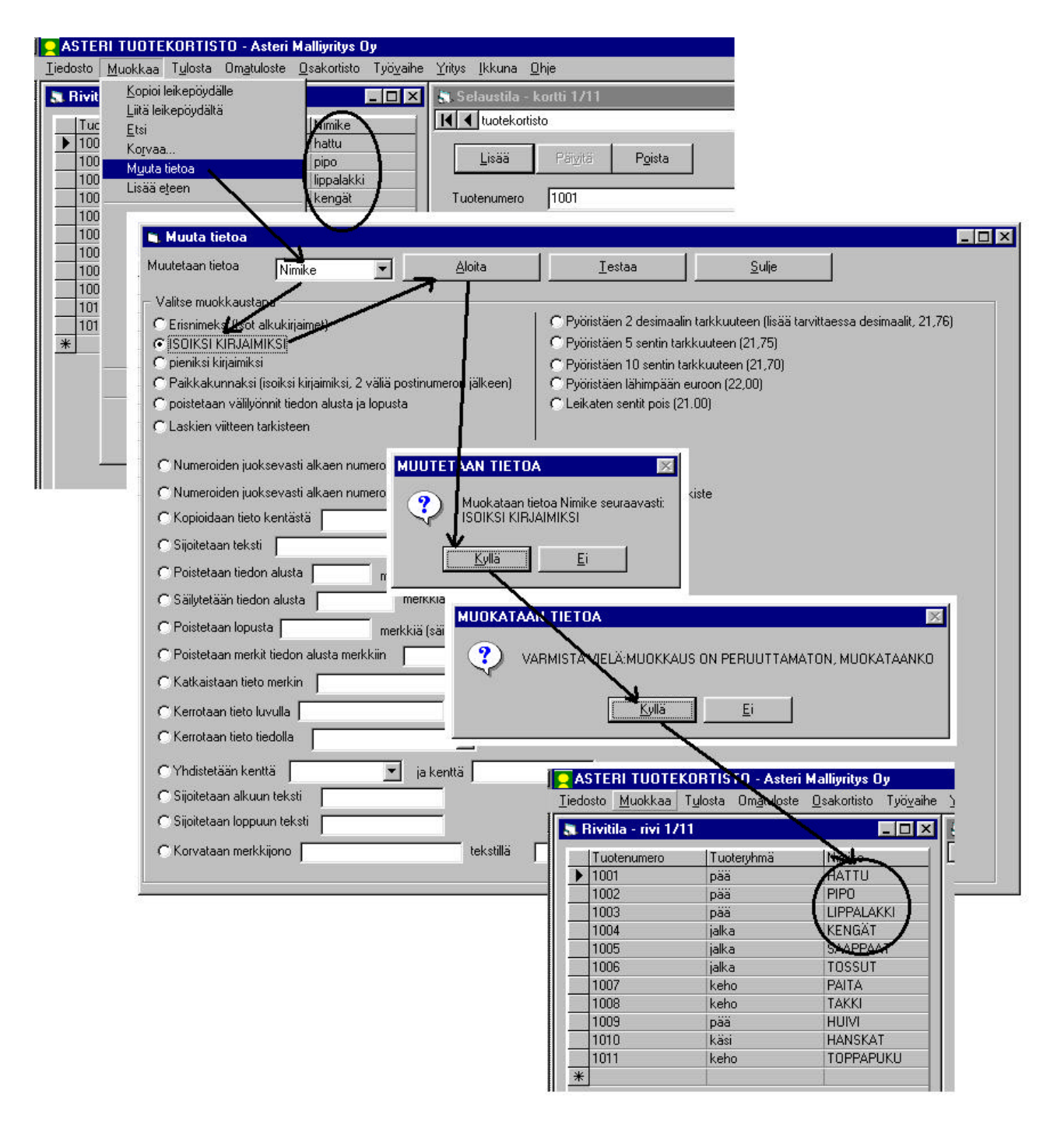

Tuotekortiston hinnoittamisessa saat nyt pyöristettyä tuloksen kahden desimaalin tarkkuuteen eli senttien tarkkuuteen.

|                        | Muokkaa Tulosta (                                                                                        | Omatuloste                                                                             | Osakortisto Työv                                                                                               | vaihe Yritys Ikkuna                                                            | Ohje                             |
|------------------------|----------------------------------------------------------------------------------------------------|----------------------------------------------------------------------------------------|----------------------------------------------------------------------------------------------------|--------------------------------------------------------------------------------|----------------------------------|
| 👪 Riv                  | Kopioi leikepöydälle<br>Liitä leikepöydältä                                                              | 9                                                                                      | - 🗆                                                                                                    | 🗙 🚮 Selaustila                                                                 | a - kortti 1/11 📃 🗕              |
| Tuc                    | <u>E</u> tsi                                                                                             |                                                                                        | Nimike                                                                                                    | I d tuotekor                                                                   | tisto                            |
| 100                    | Korvaa                                                                                                   |                                                                                        | hattu                                                                                                    |                                                                                | 1 1                              |
| 100                    | M <u>u</u> uta tietoa                                                                                    |                                                                                        | pipo                                                                                                    | <u>L</u> isää                                                                  | Päi <u>v</u> itä P <u>o</u> ista |
| 100                    | Lisää e <u>t</u> een                                                                                     |                                                                                        | lippalakki                                                                                                    |                                                                                | 1001                             |
| 100                    | Li <u>s</u> ää osto varasto                                                                              | on                                                                                     | Kengat                                                                                                    | luotenumero                                                                    | 1001                             |
| 100                    | Hinnoita                                                                                                 |                                                                                        | tossut                                                                                                    | Tuoteryhmä                                                                     | pää                              |
| 100                    | P <u>ä</u> ivitä myyntitilast                                                                            | o                                                                                      | paita                                                                                                    | Nimike                                                                         | Ibattu                           |
| 100                    | Nollaa myyntitilasto                                                                                     | o                                                                                      | takki                                                                                                    |                                                                                |                                  |
| 100                    | Nollaa va<br>Doista                                                                                      | ittaminen                                                                              |                                                                                                    |                                                                                |                                  |
| 101                    | Puista                                                                                                   |                                                                                        |                                                                                                    |                                                                                |                                  |
| 1101                   | lariesta.                                                                                                |                                                                                        |                                                                                                    |                                                                                |                                  |
| *                      | Jarjesta.<br>Eurolaski ⊓M                                                                                | uutetaan mvvi                                                                          | ntihintaa kertomalla                                                                                           | a ⊤ ⊢Hinnoitellaan ──                                                          |                                  |
| *                      | Jarjesta.<br>Eurolaski M                                                                                 | uutetaan myyi                                                                          | ntihintaa kertomalla                                                                                           | Hinnoitellaan                                                                  | •                                |
| *                      | jarjesta.<br>Eurolaski M<br>Näytä ka                                                                     | uutetaan myyi<br>Costohint                                                             | ntihintaa kertomalla<br>a                                                                                      | Hinnoitellaan<br>© kaikki tuottee                                              | t                                |
| <u>101</u><br>*        | <u>J</u> arjesta.<br>Eurolaski M<br><u>N</u> äytä ka<br>Poista tu                                        | uutetaan myy<br>Costohint<br>Comyyntihii                                               | ntihintaa kertomalla<br>a<br>nta                                                                               | a ──── Hinnoitellaan<br>● kaikki tuottee<br>● tuoteryhmä                       | t                                |
| <u>101</u><br><u>*</u> | Jarjesta.<br>Eurolaski M<br>Näytä ka<br>Poista tu<br>Poista tu                                           | uutetaan myy<br>Costohint<br>Costohint                                                 | ntihintaa kertomalla<br>a<br>nta                                                                               | Hinnoitellaan<br>kaikki tuottee<br>tuoteryhmä<br>cehto Tuote                   |                                  |
| <u>101</u><br>*        | jarjesta.<br>Eurolaski M<br>Näytä ka<br>Poista tu<br>Poista tu<br>Tulosta t                              | uutetaan myy<br>C ostohint<br>T myyntihii<br>toimella 1,2                              | ntihintaa kertomalla<br>a<br>nta<br>173                                                                        | Hinnoitellaan                                                                  | t<br>enumero 💌 = 💌               |
|                        | Jarjesta.<br>Eurolaski M<br>Näytä ka<br>Poista tu<br>Poista tu<br>Tulosta t                              | uutetaan myy<br>Costohint<br>Myyntihii<br>toimella 1.2                                 | ntihintaa kertomalla<br>a<br>nta<br>173                                                                        | Hinnoitellaan<br>I kaikki tuottee<br>I tuoteryhmä<br>I ehto Tuote              |                                  |
|                        | Jarjesta.<br>Eurolaski M<br>Näytä ka<br>Poista tu<br>Poista tu<br>Tulosta t<br>Ker                       | uutetaan myy<br>Costohint<br>Myyntihii<br>toimella 1,2<br>piristys 2,0                 | ntihintaa kertomalla<br>a<br>nta<br>173<br>Jesimaalin tarkkuus                                                 | Hinnoitellaan<br>Kaikki tuottee<br>Ctuoteryhmä<br>Cehto Tuote<br>(esim. 13.31) | t<br>enumero 💌 😑 💌 🔽             |
| 101<br>*               | Jarjesta.<br><u>E</u> urolaski M<br><u>N</u> äytä ka<br>Poista tu<br>Poista tu<br>Tulosta t<br>Poista tu | uutetaan myy<br>Costohint<br>Myyntihii<br>toimella 1.2<br>biristys 2 c<br>biristys 2 c | ntihintaa kertomalla<br>a<br>nta<br>173<br>desimaalin tarkkuus<br>pyöristetä (esim. 13.<br>lesimaalin tarkkuus | Hinnoitellaan<br>Kaikki tuottee<br>Ctuoteryhmä<br>Cehto Tuote<br>(esim. 13.31) | t<br>enumero 💌 = 💌 🔽             |

Asiakaskortistosta saat tulostettua arkkitarrat, joihin voit vapaasti poimia haluamasi kentät, esimerkiksi nimi- ja osoitetiedot. Voit myös määrittää tekstityypit yms.

| ASTERI ASIAKASKORTISTO - Asteri                   | Malliyritys Oy                                              |                              |
|---------------------------------------------------|-------------------------------------------------------------|------------------------------|
| Ijedosto Muokkaa Tyjosta Omatuloste G             | jsakortisto Tyovanie Yritys Ikkuna Ohje                     | <b>X</b> Rajattu osakortisto |
| <u>T</u> arrat<br>Nimi tarrat <u>m</u> atriisille | Ospite                                                      | Nimi Lisänimi                |
| Peten Puu Oy tarrat arkille                       | Koivutie 2 Lisää Päivitä Poista Soita                       | *                            |
| Disketti Oy Kari Korppu                           | PL 45                                                       |                              |
| Annen Ananas Ky Anne Mango                        | Kasarmikatu 6 A 3 Nimi Saanan Tunturipalvelut               |                              |
| Tiinan Tiina Tarkka                               | PL 343                                                      |                              |
| Kallen Galleria Kalle Kipsi                       | Lehtisaarentie 5                                            |                              |
| *                                                 | Paikka 99980 SAANATUNTURI                                   |                              |
| 🕒 Hintalaput tuotteille- tarra                    | at asiakkaille                                              | - 🗆 🗙                        |
| – Tulostetaan tarroihin                           | HUOM:                                                       | Tallenna                     |
| C Samaa tuotetta / osoitetta                      | 1 arkkia häiritä, jos tulostat tarroja                      |                              |
| Kutakin tuotetta / osoitetta                      | 1 tarraa asiakkalle tarpaamienile <u>Te</u> staa            | <u>Sulje</u>                 |
| ÷ 1                                               |                                                             |                              |
| Tarroia rinnan 3                                  | Tarralle tulostuvat tiedot<br>Tulostuva tieto muotoilu koko | Fontin nimi                  |
| Tarroja alekkain 6                                | Nimi 🔹 (Vasen 🗨 14 🔽 Bold 🗂 italic                          | Arial 👻 valitse              |
| Tarran korkeus 122                                | Lisänimi 💽 (Vasen 🗨 10 🗆 Bold 🔽 italic                      | Arial 👻 valitse              |
|                                                   | Osoite 💽 (Vasen 🗨 10 🔽 Bold Titalic                         | Arial valitse                |
| Tulatus luces T                                   | Paikka 💽 (Vasen 🔽 10 🗆 Bold 🗆 italic                        | Arial valitse                |
| korkeus mm                                        | ▼ ▼ 10 Bold Titalic                                         | Arial valitse                |
| Tulostusalueen 70<br>leveys mm                    | - Viivakoodi                                                | nen tiedot                   |
| Yläreuna mm 0                                     | Twips                                                       | PerPixe⊠:4,8                 |
| Vasen reunus mm                                   | Code3/9                                                     | nch ,0033333                 |
|                                                   | DPI:30                                                      | 0                            |
| Peten Puu Oy                                      | Saanan Tunturipalvelut                                      | Disketti Oy                  |
| Pete Palikka<br>Colvutio 2                        |                                                             | Kari Korppu<br>PL 45         |
| 1100 METSÄLÄ                                      | 99980 SAANATUNTURI                                          | 02101 ESPOO                  |
|                                                   |                                                             |                              |
|                                                   |                                                             |                              |
|                                                   |                                                             |                              |
|                                                   |                                                             |                              |
| nnen Ananas Kv                                    | Cafe Regina                                                 | Tiinan Toimistonalvelut      |
| nne Mango                                         | Maija Mokka                                                 | Tiina Tarkka                 |
| asarmikatu 6 A 3                                  | Kahvimyllyntie 5                                            |                              |
| 100 HAMEENLINNA                                   | U1600 VANTAA                                                | 00101 HELSINKI               |
|                                                   |                                                             |                              |
|                                                   |                                                             |                              |
|                                                   |                                                             |                              |
| aaaan Lancan Yikit                                | Kellen Calleria                                             |                              |
| assen Lomamokit                                   | Kalle Kipsi                                                 |                              |
| ukatunturintie 120                                | Lehtisaarentie 5                                            |                              |
| 890 RUKATUNTURI                                   | 00150 HELSINKI                                              |                              |
|                                                   |                                                             |                              |

#### Tuotekortistosta saat tulostettua arkkitarrat, esimerkiksi hintalaput:

| 📮 ASTERI TUOTEKORTISTO - Asteri Malliyritys (                      | Оу                                                          |                                  |
|--------------------------------------------------------------------|-------------------------------------------------------------|----------------------------------|
| Tiedosto Muokkaa Tulosta Om <u>a</u> tuloste <u>O</u> sakortisto T | yö <u>v</u> aihe <u>Y</u> ritys <u>I</u> kkuna <u>O</u> hje |                                  |
| St Rivitila - riv                                                  | Selaustila - kortti 1/11                                    | Rajattu osakortisto              |
| Hinnasto                                                           |                                                             |                                  |
| Tuotenumero Varastotilanne ike                                     |                                                             |                                  |
| ↓ Varaston arvo ruudulle                                           | Lisää Päivitä Poista                                        | *                                |
| 1003 Inventaario alakki                                            |                                                             |                                  |
| 1004 <u>P</u> uutelista gät                                        | Tuotenumero 1001                                            | Oste                             |
| 1005 Hintalaput ppaat                                              | Tuotervhmä pää                                              | Oste                             |
| 1006 jaika tossut<br>1007 kebo paita                               |                                                             |                                  |
| 1008 keho takki                                                    |                                                             | Vara                             |
| 1009 pää huivi                                                     | Nimike2                                                     | Tilat                            |
| 1010 kasi hanskat                                                  | Yksikkö                                                     | Toin                             |
| *                                                                  | ·                                                           |                                  |
| 📕 📕 Hintalaput tuotteille- tarrat asiakkail                        | le                                                          | _ 🗆 🗙                            |
| T.doubless being "                                                 | - HUOM:                                                     |                                  |
| Fuiostetaan tarrolhin                                              | alä anna "tuotetta" sanan                                   | <u>Iulosta</u>                   |
| te samaa tuotetta / osoitetta                                      | asiakkaille tai päämiehille                                 | Testaa Sulie                     |
| C Kutakin tuotetta / osoitetta  1                                  | tarraa                                                      |                                  |
|                                                                    |                                                             |                                  |
| Tarra-arkin maaritys                                               | - Tarralle tulostuvat tiedot                                | Faulti visi                      |
| i arroja rinnan jo                                                 |                                                             |                                  |
| Tarroja alekkain 6                                                 | Vasen Voice Tuotenumero                                     | italic Times New Homan 👻 Valitse |
| Tarran korkeus 42,3                                                | Nimike Vasen Vasen II II Vasen                              | Times New Roman 👻 valitse        |
| T 70                                                               | Myyntihinta 💽 0.00 🖵 16 🔽 Bold                              | Times New Roman 👻 valitse        |
| i arran ieveys mm j 70                                             | ▼ ▼ 10 F Bold                                               | Titalic Arial Valitse            |
| Tulostusalueen 40                                                  | ▼ ▼ 10 Bold                                                 | Titalic Arial Valitse            |
|                                                                    | , _, _,                                                     | ,                                |
| leveys mm                                                          | Viivakoodi                                                  | Kirjoittimen tiedot              |
| Yläreuna mm 0                                                      | Tuotenumero                                                 | TwipsPerPixeIX:4,8               |
| Vasen reunus mm 0                                                  | Code3/9                                                     | DOT inch ,0033333                |
|                                                                    |                                                             | DPI:300                          |
|                                                                    |                                                             |                                  |
| 1001                                                               | 1001                                                        | 1001                             |
| hatta                                                              | hattu                                                       | hattu                            |
| паш                                                                | nattu                                                       | паци                             |
| 175,00                                                             | 175,00                                                      | 175,00                           |
|                                                                    |                                                             |                                  |
|                                                                    |                                                             |                                  |
|                                                                    |                                                             |                                  |
|                                                                    |                                                             |                                  |
|                                                                    |                                                             |                                  |
| _                                                                  |                                                             |                                  |
| 1001                                                               | 1001                                                        | 1001                             |
| hattu                                                              | hattu                                                       | hattu                            |
| 175.00                                                             | 175.00                                                      | 175.00                           |
| 1/5,00                                                             | 175,00                                                      | 1/5,00                           |
|                                                                    |                                                             |                                  |
|                                                                    |                                                             |                                  |
| * 1 0 0 1 *                                                        | * 1 0 0 1 *                                                 | * 1 0 0 1 *                      |

Yhdistä csv –toiminnossa on nyt painike "viimekertaiset numerot", jolla saat käyttöön viimeksi käytetyt kenttien asettelunumerot.

| Tiedosto <u>M</u> uokkaa T <u>u</u> losta Om <u>a</u> ti | uloste <u>O</u> sakortisto | Työ <u>v</u> aihe | Yritys Ikkuna y | <u>D</u> hje        |                   |              |   |  |
|----------------------------------------------------------|----------------------------|-------------------|-----------------|---------------------|-------------------|--------------|---|--|
| <u>U</u> usi kortisto                                    |                            | - 🗆 X             | 👪 Selaustila    | - kortti 1/10       |                   | - <b>-</b> × |   |  |
| Yhdistä kortisto                                         | Osoite                     | f                 | 📕 🖣 asiakasko   | rtisto              |                   | <b>H</b>     |   |  |
| Yhdistä <u>D</u> OS-kortisto                             | a Koivutie                 | 2                 | [               |                     |                   | 1            |   |  |
| <u>T</u> allenna DOS-kortistoksi                         | en PL 434                  |                   | Lisaa           |                     | sta <u>S</u> oita |              |   |  |
| Yhdistä erotintiedosto (csv)                             | ien Lonimien               | ienpoiku o        | Nimi            | Peten Puu Ov        |                   |              |   |  |
| Tallenna csv (erotintiedosto)                            | i PL 45                    |                   |                 |                     |                   |              |   |  |
| Lopeta                                                   | jo Kasarmik                | atu 6 A 3         | Lisanimi        | Pete Palikka        |                   |              |   |  |
| Tiinan Tiina Tark                                        | ta Kahvimyi<br>ka PI343    | llyntie 5         | Osoite          | Koivutie 2          |                   |              |   |  |
| Lassen Lomamökit Lasse Liim                              | atainen Rukatun            | turintie 12       | Paikka          | 11100 METSÄLÄ       |                   |              | / |  |
| Kallen Galleria Kalle Kipsi                              | Lehtisaa                   | rentie 5          | Dubalia         | 02 2444222          |                   |              |   |  |
| *                                                        | sto (esv siirtotie         | dasta: Ats        | oft Malminkaar  | 1-00700 HK1-09-1    | 350 7530)         |              | a |  |
|                                                          |                            | 003101 A13        | ore,wearninged  |                     | (albert           | - Kenderster |   |  |
| Yhdistettävä tiedosto:                                   | :: \siirto.csv             |                   |                 | <u>v</u> alitse     | (Valitse dotav    | a (ledostoj  |   |  |
| Erotinmerkki 🔽                                           | -                          |                   |                 |                     |                   |              |   |  |
|                                                          |                            | L.<br>1           | 1               | K                   | 4                 |              |   |  |
| <u>I</u> estaa <u>A</u> loita                            | a <u>P</u> eruuta          | Naj               | ,tä⊻inkkiVii    | nekertaiset numerot |                   |              |   |  |
|                                                          | Tuo kenttä                 | ja ken            | ttä             |                     |                   |              |   |  |
|                                                          | Nimi  1                    | +                 |                 |                     |                   |              |   |  |
| Lis                                                      | sänimi  2                  | +                 |                 |                     |                   |              |   |  |
| C                                                        | )soite 3                   | +                 |                 |                     |                   |              |   |  |
| P                                                        | aikka 4                    | + 5               |                 |                     |                   |              |   |  |
| Pu                                                       | uhelin 6                   | +                 |                 |                     |                   |              |   |  |
| Nu                                                       |                            | +                 |                 |                     |                   |              |   |  |
| Make                                                     |                            | - <u>–</u>        |                 |                     |                   |              |   |  |
| Maks                                                     |                            |                   |                 |                     |                   |              |   |  |
| Alt                                                      |                            | +                 |                 |                     |                   |              |   |  |
| Ustan                                                    | ut kpl                     | +                 |                 |                     |                   |              |   |  |
| Ostan                                                    | utmk                       | +                 |                 |                     |                   |              |   |  |
| Laskutuso                                                | osoite                     | +                 |                 |                     |                   |              |   |  |
| Toimituse                                                | osoite                     | +                 |                 |                     |                   |              |   |  |
| Koo                                                      | odirivi 7                  | +                 |                 |                     |                   |              |   |  |
|                                                          |                            |                   |                 |                     |                   |              |   |  |
|                                                          |                            |                   |                 |                     |                   |              |   |  |
|                                                          |                            |                   |                 |                     |                   |              |   |  |
|                                                          |                            |                   |                 |                     |                   |              |   |  |
|                                                          |                            |                   |                 |                     |                   |              |   |  |
|                                                          |                            |                   |                 |                     |                   |              |   |  |
|                                                          |                            |                   |                 |                     |                   |              |   |  |
|                                                          |                            |                   |                 |                     |                   |              |   |  |

## 3.5. LASKUTUSPÄIVÄKIRJASSA

Laskutuspäiväkirjan paperitulosteeseen tulee nyt näkyviin myös kustannuspaikka-sarake.

| Asteri M | dalliyritys Oy |         |      |                   |             |        |          |
|----------|----------------|---------|------|-------------------|-------------|--------|----------|
| Tosno    | Päivämäärä     | Kust.p. | Lsno | Selite1           | Debet       | Kredit | Summa    |
| 108      | 26.11.1996     |         | 1    | Cafe Regina       |             | ****   | 246,20   |
| 108      | 26.11.1996     | pää     |      | hattu             | ****        | 3010   | 204,73   |
| 108      | 26.11.1996     | pää     |      | pipo              | ****        | 3011   | 41,47    |
| 109      | 26.11.1996     |         | 2    | Annen Ananas Ky   |             | ****   | 260,10   |
| 109      | 26.11.1996     | pää     |      | lippalakki        | ****        | 3012   | 21,58    |
| 109      | 26.11.1996     | jalka   |      | kengät            | ****        | 3013   | 238,52   |
| 110      | 18.9.2003      |         | 3    | Atson Atk-palvelu |             | ****   | 202,70   |
| 110      | 18.9.2003      | pää     |      | hattu             | ****        | 3010   | 202,70   |
|          |                |         |      |                   | Debet yht.  |        | 0,00     |
|          |                |         |      |                   | Kredit yht. |        | - 709,00 |
|          |                |         |      |                   | Rivejā      |        | 8 kp1    |
|          |                |         |      |                   | Vientejä    |        | 5 kpl    |
|          |                |         |      |                   | Tositteita  |        | 3 kpl    |

## 3.6. YRITYKSEN NIMI JA TULOSTUSPÄIVÄ

Laskunsyöttötilasta tulostettaviin laskutuslistaan, käteismyyntilistaan ja ALV-erittelylistaan saat nyt myös yrityksen nimen ja tulostuspäivän.

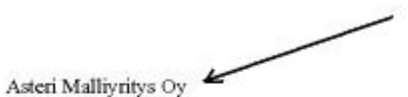

Laskutuslista 1.1.1990 - 31.12.2010

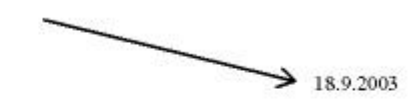

| Lsno | Pvm        | Asiakas           | Kassa pvm | Kassa mk   | Viitenumero | Erāpāivā   | markkaa |
|------|------------|-------------------|-----------|------------|-------------|------------|---------|
| 1    | 26.11.1996 | Cafe Regina       |           |            | 152         | 3.12.1996  | 246,20  |
| 2    | 26.11.1996 | Annen Ananas Ky   | 3.12.1996 | 254,90     | 152         | 10.12.1996 | 260,10  |
| 3    | 18.9.2003  | Atson Atk-palvelu |           | 280,276,53 | 152         | 25.9.2003  | 202,70  |
|      |            |                   |           |            |             | Yhteensä   | 709,00  |

### 3.7. LOPPUSUMMAA EI TILISIIRTOON

Laskun alalaitaan tulostuvan tilisiirto-osan loppusumma-laatikon voit jättää tyhjäksi valinnalla **Määritä**|**Loppusumman tulostuminen**.

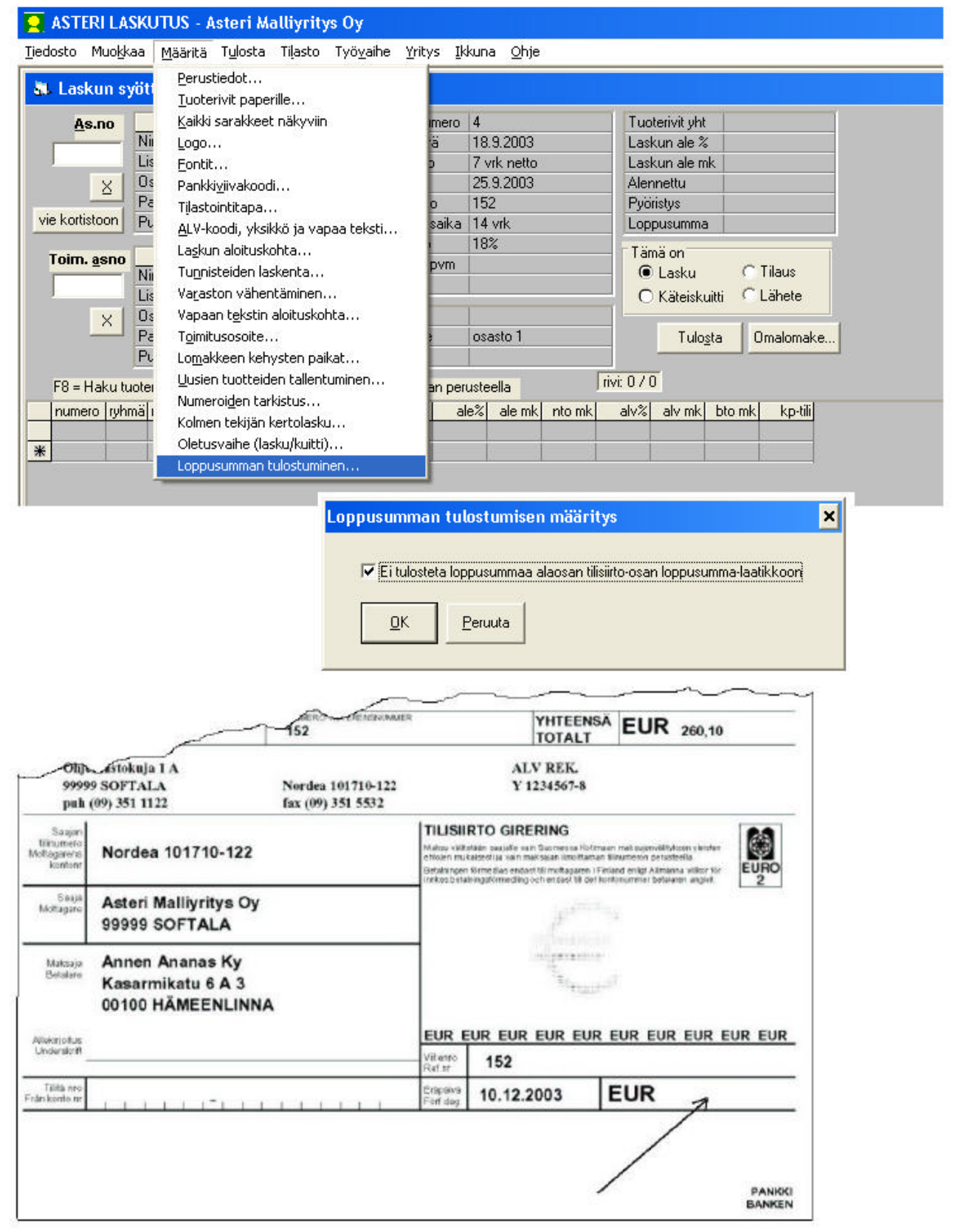

# 3.8. VIRHEELLISEN PÄIVÄMÄÄRÄN ETSINTÄ

Jos saat esimerkiksi jotakin tilastoa tulostaessasi pulman "type mismatch" tai jos laskutusohjelman käynnistyessä tulee tällainen pulma:

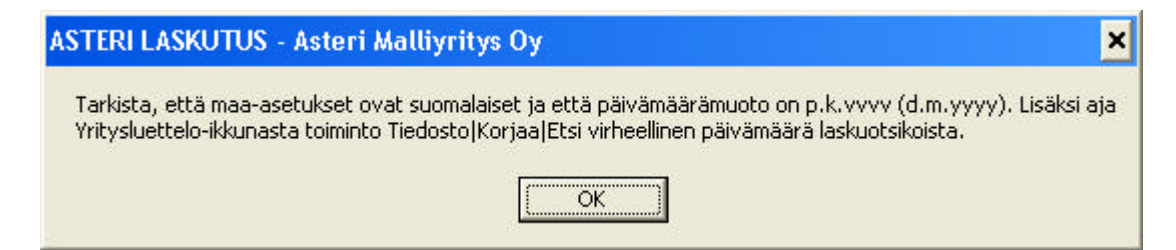

#### saatat hyötyä Yritysluetteloikkunan uudesta toiminnosta Tiedosto|Korjaa|Etsi virheellinen päivämäärä laskuotsikoista.

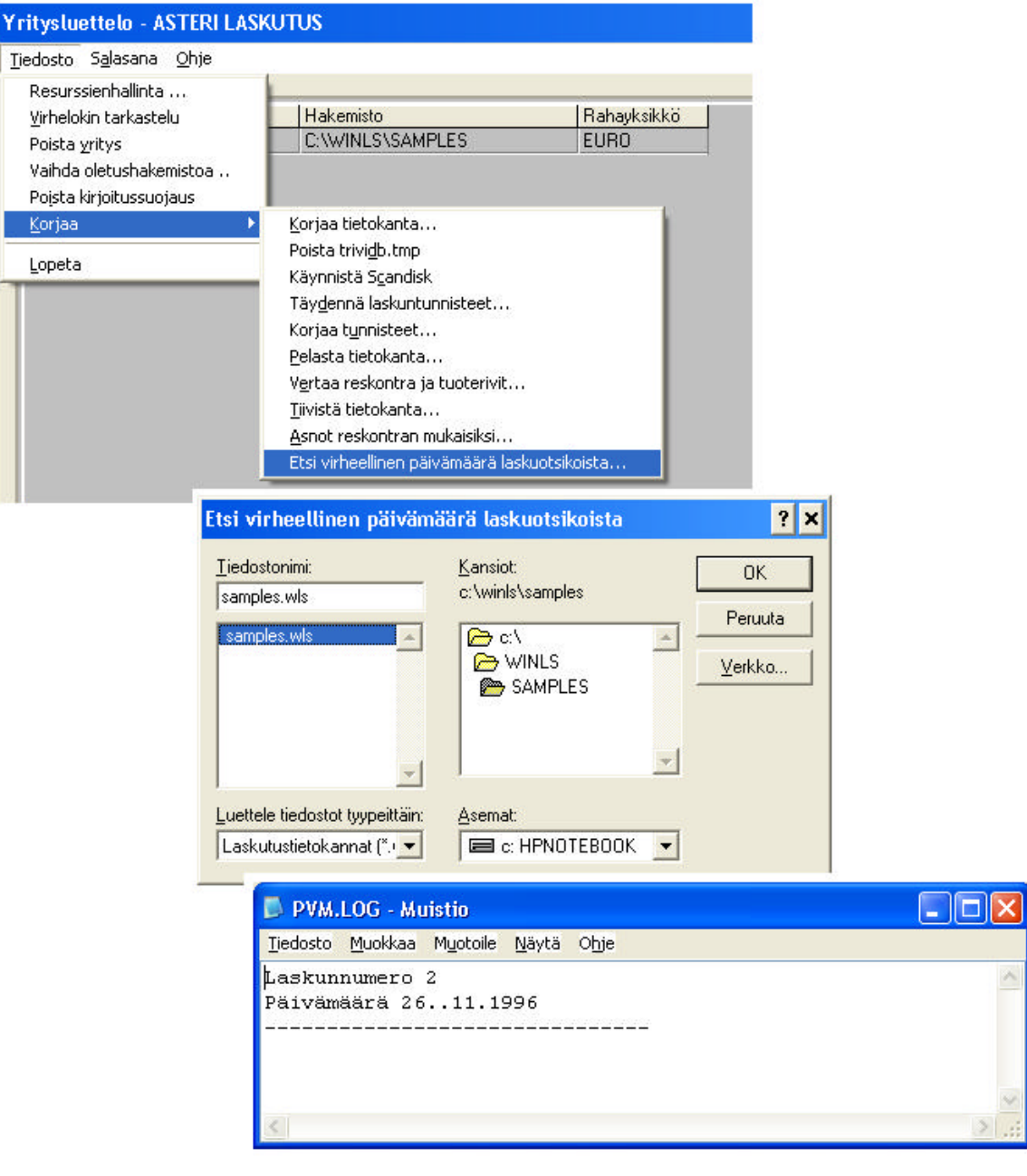

Jos ko. lasku on täysin avoin, voit korjata sen seuraavasti:

- mene laskunsyöttötilaan
- valitse Tiedosto|Avaa vanha lasku
- siirry ko. laskun riville
- paina Avaa korjattavaksi
- korjaa päivämäärä
- valitse Tiedosto|Tallenna lasku

Jos ko. lasku ei ole enää täysin avoin, et voi korjata sitä em. tavalla, vaan toimi seuraavasti:

- mene Asiakaskortisto-työvaiheeseen
- valitse Tiedosto Avaa kortisto
- Suljenko nykyisen kortisto? Vastaa Kyllä.
- Valitse avattavaksi c:\winls\firma-kansiosta firma.wls (ei siis asiakaskortistoja \*.wak)
- Avaa Laskuotsikot-taulukko
- Siirry ko. laskun kohdalle Päivämäärä-sarakkeeseen ja korjaa siihen oikea pvm

### 3.9. LOPETTAMINEN PULMATILANTEESSA

Pulmailmoituksissa on nyt Lopeta-painike, jolla saat ohjelman toiminnan keskeytettyä, jos tulee monta pulmaa peräkkäin.

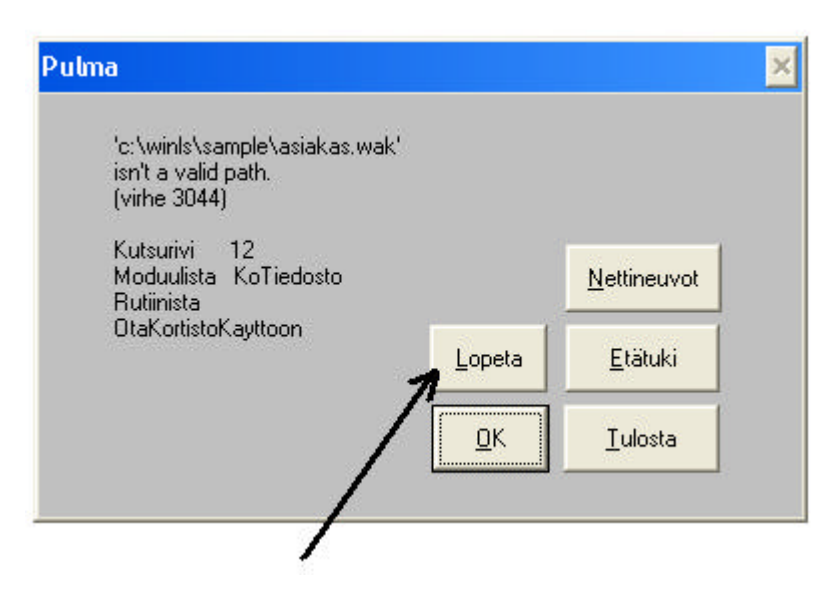

# 4 LÄHETELASKUTUSOSAN UUDET TOIMINNOT

Edellisen vuosipäivityksen 8.10.2002 jälkeen ohjelmaan on tulleet seuraavat ominaisuudet:

## 4.1. ASIAKASKOHTAINEN TUOTEKORTISTO/HINNASTO

Normaali, kaikille yhteinen tuotekortisto on entiseen tapaan esimerkiksi tuote.wtk ja se määritellään valinnalla **Määritä**|**Perustiedot**.

| ASTERI LASKUTUS - Asteri Malliyritys<br>Tiedosto Muokkaa Määritä Tulosta Tilast | <b>Oy</b><br>o Tvövaihe Yritvs Ikkuna Ohje |                            |        |         |
|---------------------------------------------------------------------------------|--------------------------------------------|----------------------------|--------|---------|
| Perustiedot                                                                     | 1                                          |                            |        |         |
| <u>Iuoterivit paperille</u>                                                     | 110                                        | Turkeri ikulet             |        |         |
| Nin Kaikki sarakkeet näky                                                       |                                            |                            |        |         |
| Lis, Logo., Perustavat                                                          | määritykset                                |                            |        | ×       |
| ≥ Osi Pankk                                                                     |                                            | 5255 - VA                  |        |         |
| vie kortistoon Pul Tilasto Laskut                                               | tajan tiedot   Tiedostot ja tulostus   S   | yöttötoiminnot ALV         |        |         |
|                                                                                 | NULL TATIONAL INCO                         |                            |        |         |
| Toim. asno Laskui                                                               | Nimi jAsteri Malilyrit                     | ys Uy                      |        |         |
| Lis Varast                                                                      | erustavat määritykset                      |                            |        | ×       |
| X Os Vapaa                                                                      |                                            |                            | -      |         |
| Pai Toimitu                                                                     | Laskuttajan tiedot Tiedostot ja ti         | ulostus Syöttötoiminnot AL | .v ]   |         |
|                                                                                 |                                            |                            |        |         |
| Kaikille asiakkaille                                                            | Asiakaskortisto [c:\winls\samp             | es\asiakas.wak             |        |         |
| vhteinen                                                                        | Tuotekortisto c:\winls\samp                | es\tuote.wtk               |        |         |
| * tuotekortisto                                                                 | Lomakesovitus c:\winls\samp                | es\lasku.lom               | alitse | Muokkaa |
|                                                                                 | Kuittisovitus c:\winls\samp                | es\kuitti.lom V            | alitse | Muokkaa |
|                                                                                 | Tilaussovitus                              | V                          | alitse | Muokkaa |
| •                                                                               | Lähetesovitus                              | V                          | alitse | Muokkaa |
|                                                                                 | Yläosan teksti 1 ASTERI                    | Välisumma-teksti           |        |         |
|                                                                                 | Yläosan teksti 2 Malliyritys Oy            | Alennus-teksti             |        |         |
|                                                                                 | Laskuteksti LASKU                          | Alennettu-teksti           |        |         |
|                                                                                 | Hyvityslaskuteksti                         | Pyöristys-teksti           |        |         |
|                                                                                 | Kuittiteksti KUITTI                        | Loppusumma-teksti          |        |         |
|                                                                                 | ALV-teksti                                 | Laskuja kpl                | 1      | _       |
|                                                                                 | Lasku lokerosta 7 - oletus                 | ▼ Tilausvahv, kpl          | 1      | -       |
|                                                                                 | Kopiot lokerosta 7 - oletus                | Lähetteitä kpl             | 1      | -       |
|                                                                                 |                                            |                            | 8      |         |
|                                                                                 |                                            |                            |        |         |
|                                                                                 | <u> </u>                                   |                            |        |         |
|                                                                                 |                                            |                            |        |         |

#### 4.1.1. KORTISTOJEN PERUSTAMINEN

Kaikille yhteisen tuotekortiston lisäksi voit luoda asiakaskohtaisia tuotekortistoja nimelle asno.wtk (siis 1001.wtk, 1002.wtk jne.). Niissä voi olla mukana kaikki tuotteet tai vain ne tuotteet, joissa ko. asiakkaalle on olemassa poikkeuksellinen hinta.

Asiakaskohtaiset tuotekortistot saat luotua kopioimalla tuote.wtk:ta haluamillesi nimille ja muokkaamalla niitä. Kortiston muokkaus tapahtuu tuotekortisto-työvaiheessa: valitse **Tiedosto**|**Avaa kortisto** ja avaa kukin asiakaskohtainen kortisto vuorotellen ja muokkaa.

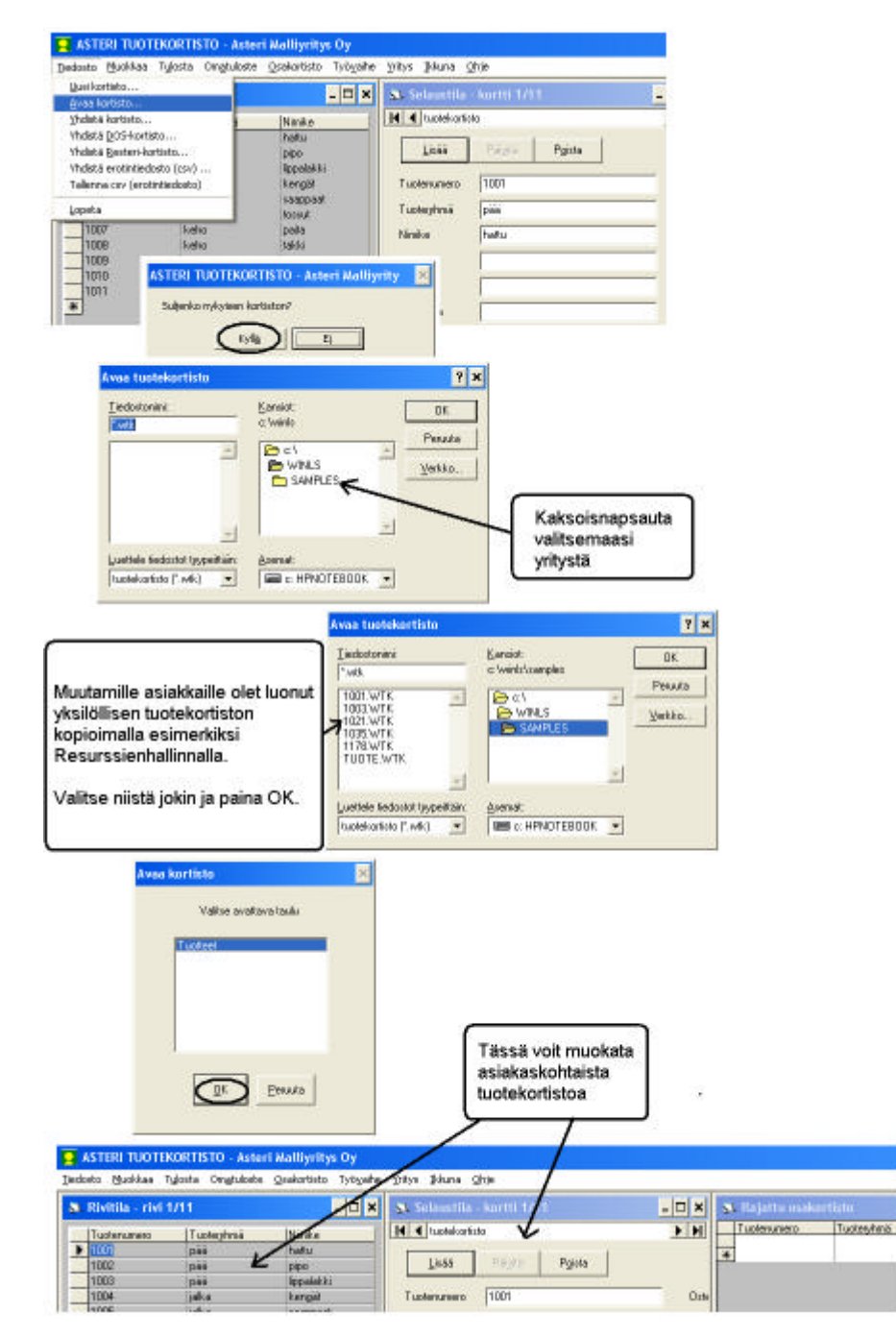

Voit myös kirjoittaa asno.wtk:t tyhjästä lähtien. Tuotekortisto-työvaiheessa on tätä varten toiminto **Tiedosto|Uusi kortisto.** 

## 4.1.2. KÄYTTÖ

Kun syötät laskun tuoteriville tuotenumeron, ohjelma etsii asiakaskohtaisesta tuotekortistosta hinnan ym. tiedot. Jos ko. tuotetta ei löydy asiakaskohtaisesta tuotekortistosta, ohjelma käyttää yhteistä tuotekortistoa.

Kun syötät nimikkeen osan ja painat F8, ohjelma etsii tuotteen yhteisestä tuotekortistosta. Kun valitset tuotteen, ohjelma etsii tuotenumeron perusteella ensin asiakaskohtaisesta kortistosta ja sitten tarvittaessa yhteisestä tuotekortistosta, kunnes löytää ko. tuotenumeron.

Laskuntallennuksen yhteydessä uudet tuotteet tallentuvat yhteiseen tuotekortistoon.

## 4.1.3. TILASTOT

Myyty kpl, myyty euro ja varastossa kpl -tiedot tallentuvat yhteiseen tuotekortistoon

Tilasto-valikon tulosteet ottavat numero-, nimi- ja myyntihinta-tiedot yhteisestä tuotekortistosta, mutta myydyt kappalemäärät ja myydyt euromäärät todellisista tuoteriveistä.

HUOM! Uudet tuotteet on siis aina lisättävä ainakin yhteiseen tuotekortistoon.

## 4.2. SARJALASKUTUKSESSA

Nyt voit tuoda määrä-sarakkeen luvun haluamastasi asiakaskortiston kentästä.

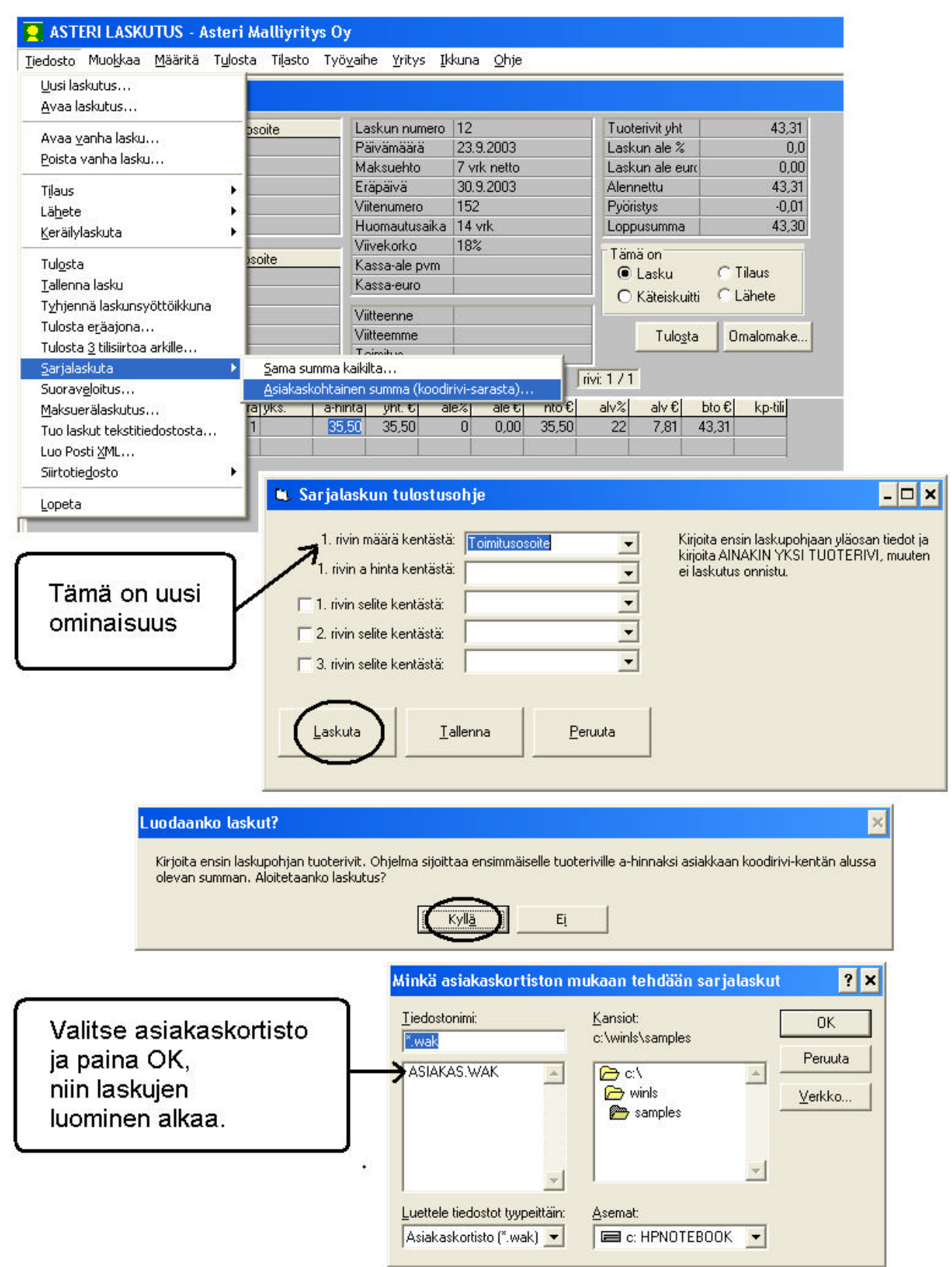

### 4.3. HIERARKIA POSTI XML:SSÄ

Posti XML:ään lisätty mahdollisuus ilmoittaa, että lasku jaetaan osiin sen mukaan, että jokin nimike-kentässä oleva tekstin osa ilmoittaa, että uusi osa alkaa. Osiin jako näkyy xml-tiedostossa siten, että osan rivit saavat Hierarchy-elementtiin arvot 1, 2, 3 jne. juoksevasti ja mahdollisesti loput rivit aina saman numeron, kunnes alkaa uusi osa, jonka rivien numerointi alkaa taas 1:stä.

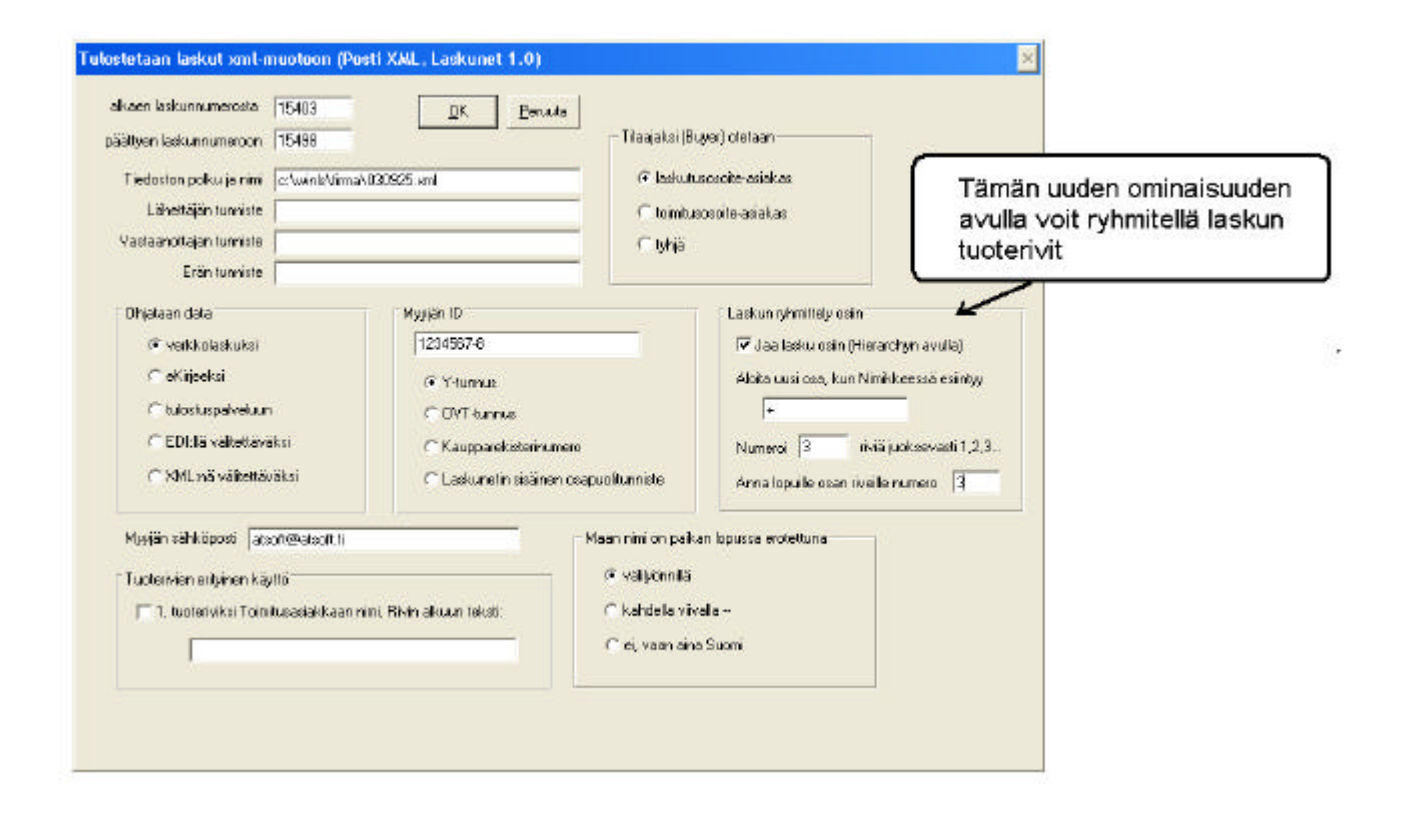

# **5. REMOTEUS ETÄTUKI**

Remoteus etätuki mahdollistaa sen, että Atsoftin neuvoja näkee omalla ruudullaan asiakkaan tietokoneen ja voi etäkäyttää asiakkaan hiirtä ja näppäimistöä.

Etäkäyttönä annettava tuki sisältyy toistaiseksi ylläpitosopimukseen. Kustannuksiksi syntyy vain tavallisen internet yhteyden kustannukset.

Käytämme Remoteus etätukea niissä tukitapahtumissa, joissa ongelman selvittämiseksi tukihenkilön on nähtävä tarkalleen, mitä asiakkaan kuvaruudulla lukee.

Yleensä etätukitapahtumassa neuvoja antaa asiakkaalle ohjeet mitä pitää tehdä. Tarvittaessa neuvoja voi liikuttaa hiirtä ja käyttää näppäimistöä.

#### Laitteistovaatimukset Remoteus etätukeen

Remoteus etätuen vaatimukset:

- Internetyhteys (lankamodeemi tai nopeampi)
- Windows XP / 2000 / ME / 98 tai 95 (Windows NT 4.0 vaatii toimiakseen Sp6a, IE6 + SP1 ja .Net Framework 1.1)

#### Remoteuksen tietoturva

Etäkäyttöyhteys avautuu, kun asiakas käynnistää Remoteuksen, ottaa yhteyden välityspalvelimelle ja antaa salasanan puhelimessa Atsoftin neuvojalle. Atsoftin neuvoja näkee salasanan annettuaan asiakkaan työpöydän.

Liikennöinti asiakkaan ja Atsoftin välillä tapahtuu salatun VPN yhteyden kautta. Salausmenetelminä käytetään turvallisina pidettyjä menetelmiä: RSA (512 bittinen avain) ja Blowfish (128 bittinen avain) sekä lisäksi puhelimitse välitettävän salasanan avulla tapahtuva salaus

Remoteus ei jätä käytön jälkeen mitään tietoliikenneporttia auki, ts. Remoteuksen kautta ei voi murtautua asiakkaan koneelle. Vain asiakas itse voi avata yhteyden tukihenkilöön.

#### Remoteuksen asentaminen

Remoteuksen voi asentaa päivityslevyltä "**Remoteus etätuki**" painikkeesta (Remoteus on 19.9.2003 ja uudemmissa levyissä):

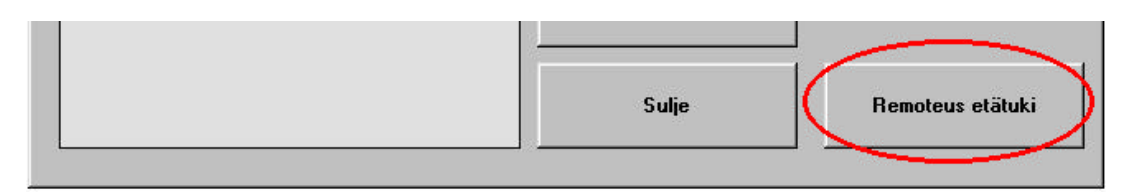

Remoteuksen voi asentaa myös Atsoftin kotisivuilta osoitteesta www.atsoft.fi/etatuki.htm

Remoteus asentuu oletuksena C:\ATSOFT kansioon, josta Asteri ohjelmien [Etätuki] -painike sen osaa käynnistää.

#### Sovi tukitapahtumasta Atsoftin neuvojan kanssa

Ennen Remoteuksen käyttöä sovi Atsoftin neuvojan kanssa tukitapahtumasta.

#### Remoteuksen käynnistäminen

Remoteuksen voi käynnistää työpöydän pikakuvakkeesta:

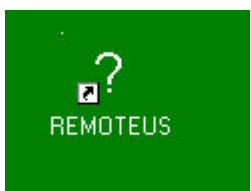

Sen voi käynnistää myös **Ohje / tietoja ohjelmasta** ruudun [Etätuki] painikkeesta sekä pulmailmoituksen [Etätuki] painikkeesta

| Tietoja Asteri Laskutuksesta 🔀                           | Pulma                                                                                          | ×             |
|----------------------------------------------------------|------------------------------------------------------------------------------------------------|---------------|
| ASTERI LASKUTUS<br>Windows-ympäristöön                   | The database is<br>opened by user<br>'Admin' on machine<br>'JUHAC500 '.<br>You can't open this | -             |
| 18.9.2003 / 2<br>(c) Atsoft Oy Mäkinen, p. (09) 351 1122 | database<br>exclusively.<br>(virhe 3356)<br>Lopeta Etätuki                                     | $\frac{1}{2}$ |
| <u>Sulje</u> Lätuki                                      | KoTiedosto<br>Rutiinista<br>UtaKortistoKayttoon                                                |               |

#### Remoteus yhteyden avaaminen

Käynnistä remoteus, napsauta **Olen valmis**, sitten **avaa yhteys** ja kerro salasana neuvojalle:

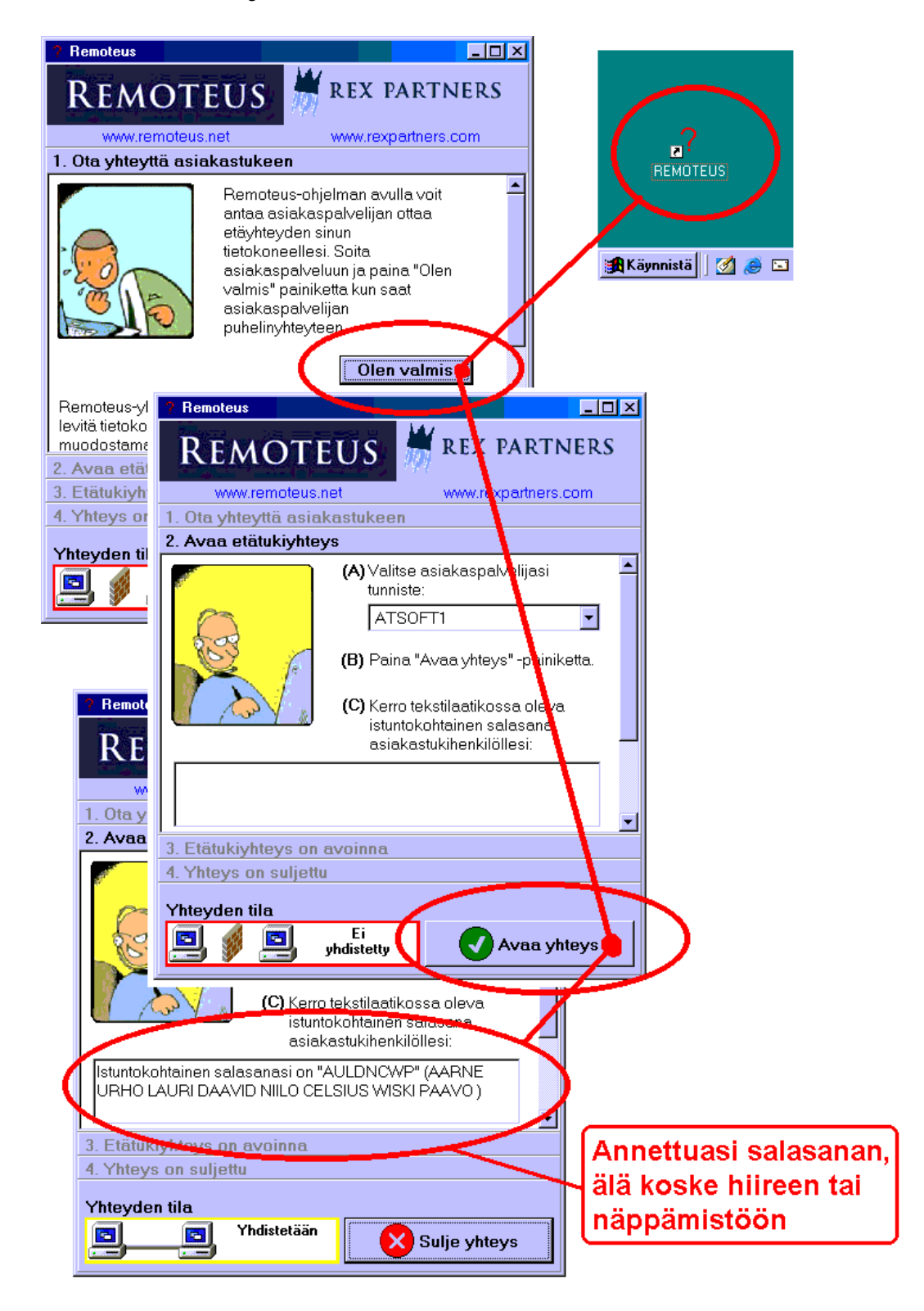

#### Remoteus yhteys aukeaa

Kun neuvoja on naputellut antamasi salasanan, remoteus yhteys aukeaa ja Atsoftin neuvoja näkee tietokoneesi työpöydän omalla koneellaan ja voi selvittää ongelman yhtä helposti kuin jos olisi itse koneen ääressä:

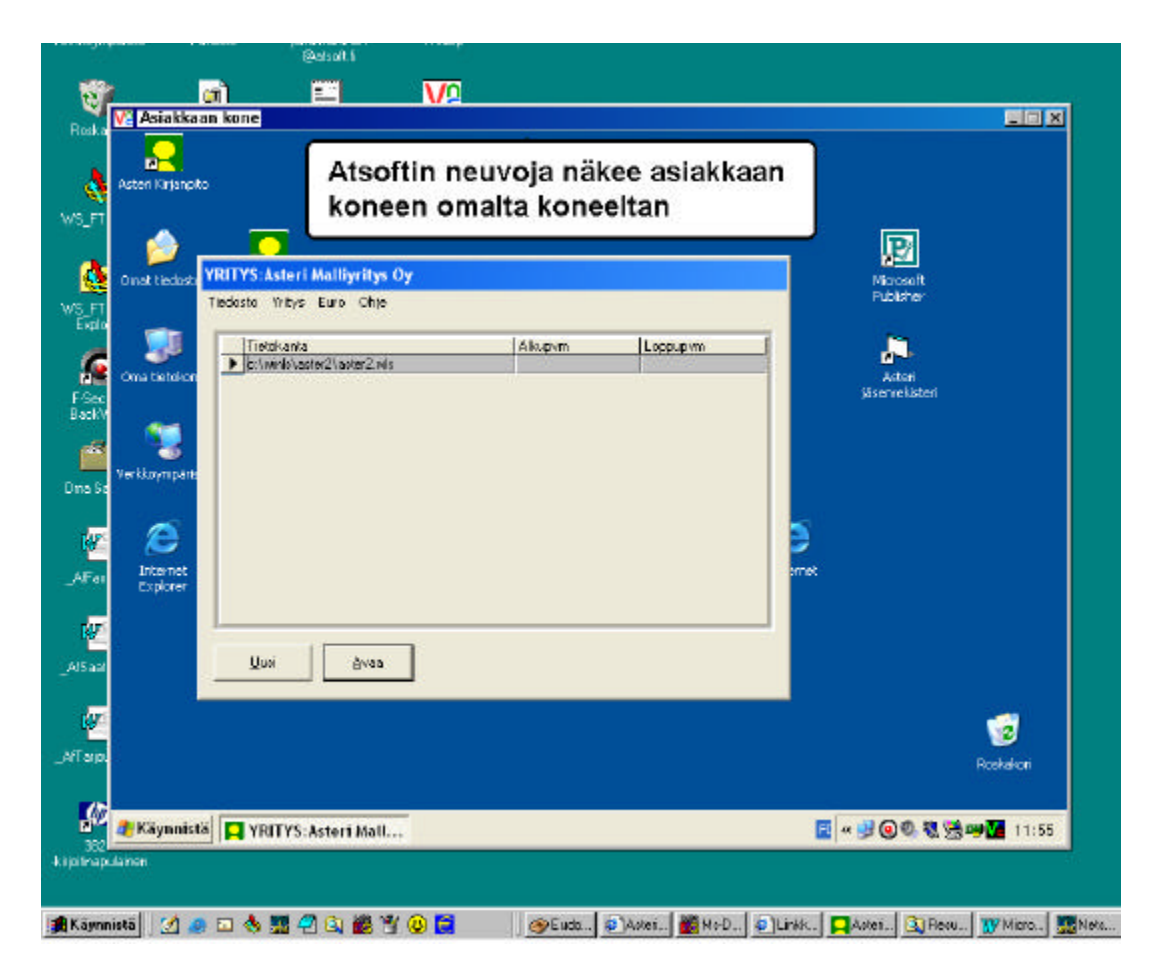

#### Lisätietoa Remoteus etätuesta

Lisätietoa Remoteus etätuesta on luettavissa Atsoftin sivulta www.atsoft.fi/etatuki.htm

Lisätietoa Remoteus ohjelmasta on luettavissa ohjelman valmistajan, Rex Partners Oy; sivuilta www.rexpartners.com

## AAKKOSELLINEN HAKEMISTO

| arkkitarrat                         |   |
|-------------------------------------|---|
| asentaminen                         |   |
| asiakaskohtainen hinnasto           |   |
| asiakaskohtainen tuotekortisto      |   |
| csv:n yhdistäminen                  |   |
| etätuki                             |   |
| hinnasto                            |   |
| hintalaput                          | 9 |
| laskujen poistaminen                | 4 |
| laskutuspäiväkirja                  |   |
| loppusumman tulostuminen            |   |
| posti XML                           |   |
| pulmasta poistuminen                |   |
| pyöristys                           | 7 |
| remoteus                            |   |
| asentaminen                         |   |
| etätuesta lisätietoja               |   |
| käynnistäminen                      |   |
| laitteistovaatimukset               |   |
| neuvoja näkee tietokoneellesi       |   |
| tietoturva                          |   |
| yhteyden avaaminen                  |   |
| sarjalaskutuksen kpl-määrän valinta |   |
| tarrat                              |   |
| tekstin muuttaminen                 | б |
| tilastojen tallentuminen            |   |
| tilisiirto                          |   |
| tulostuspäivä                       |   |
| tuotteiden tallentuminen            |   |
| type mismatch                       |   |
| vanhan laskun uudelleentulostus     | 5 |
| virheellisen päivämäärän etsiminen  |   |